# Safe From the Start

# Database 1.0 User's Quick Start Guide

Part One: Basic Site Navigation, Intake, and Background Information Form (BIF)

> Illinois Criminal Justice Information Authority 60 E Van Buren Street, Suite 650, Chicago, Illinois 60605 (312) 793-8550 <u>https://icjia.illinois.gov/</u>

# **Quick Start Guide Usage**

The Safe from the Start (SFS) database is a web-based data system used by SFS sites in Illinois. The purposes of this database are to:

- Standardize data collection and reporting to improve the ability to analyze and interpret information.
- Create a repository for SFS data.
- Provide data to SFS researchers for developing site reports to inform service delivery.

This guide is intended to assist SFS providers in navigating the SFS database, reviewing client records, adding new clients, and documenting client intake information.

If you have any issues logging in, questions about this guide, or any other concerns, please contact the SFS research team at:

Lily Fahrenwald - Lily.Fahrenwald@illinois.gov

Amanda L. Vasquez - <u>Amanda.L.Vasquez@illinois.gov</u>

# Table of Contents

| Logging into the SFS Database     | 4  |
|-----------------------------------|----|
| Home Page                         | 5  |
| Adding a New Family               | 6  |
| Adding a New Child                | 8  |
| Background Information Form (BIF) | 9  |
| BIF – Background                  |    |
| BIF - History                     | 13 |
| BIF – CECV                        | 15 |
| BIF – Child                       | 17 |
| BIF – Discipline                  |    |
| BIF – Abuse                       | 19 |
| BIF – Household                   | 20 |
| BIF – Family History              | 22 |
| Family and Children Data          | 23 |
| Utility Menu                      | 24 |
| Child Form Count                  | 25 |
| Family Form Count                 | 25 |
| Family List                       | 26 |
| Change Password                   | 27 |

## Logging into the SFS Database

To log in to the SFS database, go to the following website: <u>https://sfsdatabase.com/</u>. You will see the page below; please click on the word "Login" to enter your credentials.

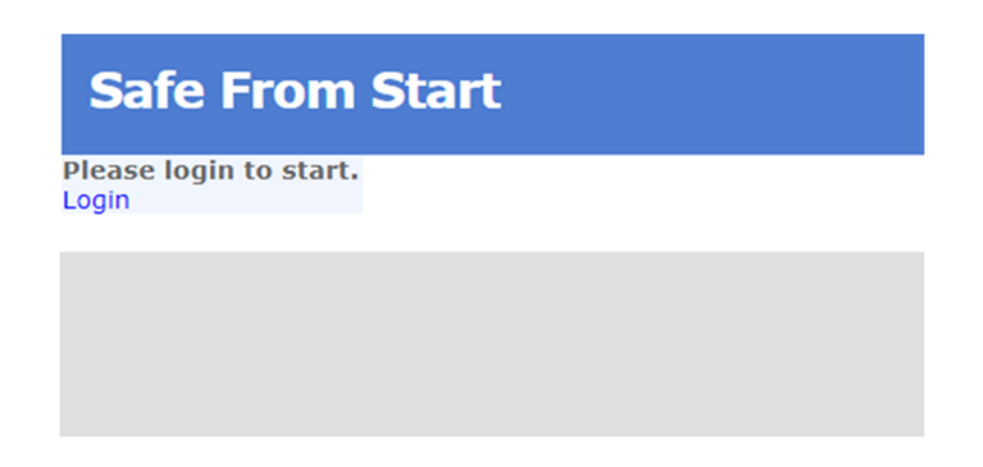

Enter your username and password and click the gray "Log In" button to access the SFS database.

| Safe From Start                                                          |  |
|--------------------------------------------------------------------------|--|
| Login                                                                    |  |
| User Name: Ifahrenwald<br>Password: •••••••••••••••••••••••••••••••••••• |  |
|                                                                          |  |

Here, you can either log out by clicking the blue text under your username or access the SFS home page by clicking the red button that says "SFS Site."

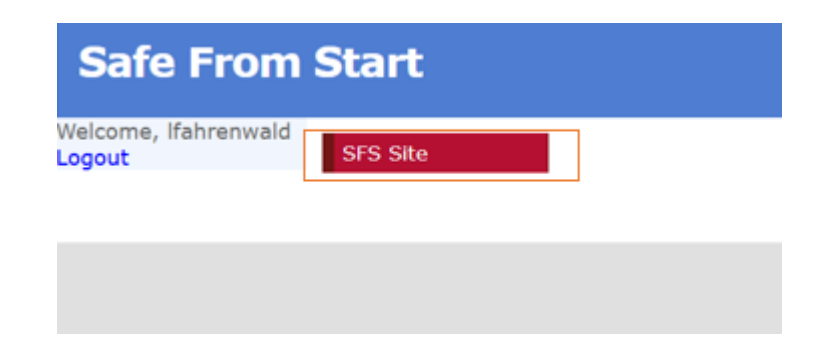

## Home Page

Below is the site home page.

| Safe From                      | Start                   |
|--------------------------------|-------------------------|
| Welcome, lfahrenwald<br>Logout | Home                    |
|                                | Site Home               |
|                                | Add a Family            |
|                                | Family/Children<br>Data |
|                                | Provider List           |
|                                | Utility Menu            |
|                                | Change Password         |

You can use the menu to navigate to other pages; these include:

- Clicking on "Home" brings you back to the previous page that allows you to access the SFS website.
- "Site Home" takes you to the home page, which is the page you are currently on.
- Use the "Add a Family" button to add a new family to the SFS database.
- "Family/Children Data" takes you to a page that displays a list of all families entered in the database for your site.
- The "Provider List" allows you to manage staff information and assign them to specific cases. However, entering information on this page is optional.
- The "Utility Menu" is used to view child and caregiver assessment records and a family's status in the database.
- The "Change Password" tool allows you to change your password.

# Adding a New Family

Go to the home page and select "Add a Family."

| Safe Fro                    | m Start                                  |  |  |
|-----------------------------|------------------------------------------|--|--|
| Welcome, Ifahrenw<br>Logout | Add a Samily                             |  |  |
|                             | Family/Children<br>Data<br>Provider List |  |  |
|                             | Utility Menu<br>Change Password          |  |  |

Below is the Caregiver Information page. While a child may have multiple caregivers, you should enter intake data for the primary caregiver that accompanies the child for SFS services. Prioritize entering data for the fields outlined or "boxed" in orange below. These include a) Family ID; b) Start Date; c) Race(adult); d) Ethnicity(adult); and e) Referral source.

| hrenwald |               | Careo            | iver Information: |                 |
|----------|---------------|------------------|-------------------|-----------------|
|          | Family ID*    | Start Date       |                   |                 |
|          | Race(adult)   | Ethnicity(adult) | Referral source   | Referral agency |
|          |               |                  |                   | v               |
|          | Primary staff | Additional staff | Note:             |                 |
|          | ¥             | *                |                   |                 |

A "Family ID" is the ID assigned to the primary caregiver that accompanies the child(ren) for services. It is comprised of four alphanumeric characters, should be unique for each client, and must not contain any personally identifiable information (PII) or personal health information (PHI). This includes (but is not limited to) any portion of the client's name, social security number, and date of birth. Typically, this would be the client ID number that your organization uses on any physical files or in a separate electronic record-keeping system. If the "Family ID" you entered already exists, the below warning will appear. You will need to create a different "Family ID" for this family. You cannot change a "Family ID" once it has been saved. You cannot add a family until a "Family ID" has been entered.

### Family ID already existed, please use another one.

After the four-character ID is created, a predetermined two-character prefix is added to indicate the site serving the family. For example, a family served by the Center for Prevention of Abuse will have "01" as the first two characters of their ID.

- "Start Date" is the date the caregiver begins the intake process. You cannot change a start date once it has been saved. You cannot add a family until a "Start Date" has been entered.
- "Race(adult)" and "Ethnicity(adult)" provide dropdown lists for selecting the race and ethnic identities of the caregiver seeking services. The database only allows you to select one race option and one ethnicity option. If the caregiver identifies as more than one race, select "Multi-racial."
- "Referral source" provides a dropdown list of different referral types that may have referred a family to the program. Please closely consider the available options in the dropdown list before choosing "Other." For "Other" there is NOT a text box for describing the referral type.
- The "Primary staff" and "Additional staff" fields are optional.
- "Note:" Do **NOT** enter any information in this field.

|                         | Car             | egiver Informa                | ation:         |                   |
|-------------------------|-----------------|-------------------------------|----------------|-------------------|
| Family ID               |                 |                               |                |                   |
| 996789                  |                 |                               |                |                   |
| Primary staff           | Secondary staff | Race                          | Ethnicity      |                   |
| ~                       | ~               | African-American $\checkmark$ | Non-Hispanic 🗸 | Terminate Service |
| Refer source            |                 | Ref. Agency                   |                | Status            |
| Self-Referral/Walk      | in 🗸            |                               |                | Active            |
| Note:                   |                 | '                             |                |                   |
| Edit Family Information |                 |                               |                |                   |

After clicking "Add Family," the page will look like this:

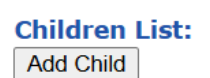

- The Family ID now has 6 characters, with a site-specific two-character prefix.
- There is now a button next to "Ethnicity" called "Terminate Service." Clicking this button takes you to the Service Termination page, which allows you to close out a family. More information about using the Service Termination page will be made available in a supplemental guide.

 The family now has a Status field that says "Active." After a family is entered in the database their "Status" is automatically displayed as "Active." After a family is terminated in database through the Service Termination page, the family's "Status" will be automatically updated to "Inactive".

By clicking the blue link that says "Edit Family Information" you will be able to edit certain fields, including race, ethnicity, referral source, and referring agency. Under the blue text that says, "Children List" is a gray button that says, "Add Child". By clicking this button, children may be added to the family.

# Adding a New Child

This is the Child Information page, which can be accessed after selecting "Add Child" on the Caregiver Information page.

| Safe From<br>Welcome, Ifahrenwald | Start             |             |  |
|-----------------------------------|-------------------|-------------|--|
| Logout                            | Family ID: 996789 |             |  |
| Site Home                         | Child I           | nformation: |  |
|                                   | ID (2-digit)      |             |  |
|                                   |                   |             |  |
|                                   | IntakeDate        | Consent?    |  |
|                                   |                   |             |  |
|                                   | Note:             |             |  |
|                                   |                   |             |  |
|                                   | Ľ                 |             |  |
|                                   | Add Child cancel  |             |  |

- "ID:" Enter a two-character identifier for the child. It must **NOT** contain any PII/PHI. The two-character suffix is added to the Family ID to create a unique eight-character Child ID. This is a system **required** field.
- "IntakeDate:" The date the provider(s) began gathering intake information about the child from the caregiver. The child's intake date should not be earlier than the caregiver's intake date.
- "Consent?:" Indicate that research consent was obtained by clicking the check box. You can update consent information at any time. For example, if you later receive consent for a child, update this field indicating that consent has been obtained. If a caregiver later withdraws consent, uncheck the consent box.
- "Note:" Do **NOT** enter any information in this field.

Once the "Add Child" button is clicked, the page below will appear:

| Safe From                      | Start                  |              |               |                  |              |
|--------------------------------|------------------------|--------------|---------------|------------------|--------------|
| Velcome, lfahrenwald<br>.ogout | <u>« Return to</u>     | Family Porta | <u>l Page</u> | <u>Δ Jump to</u> | Other Famil  |
| Site Home                      |                        |              |               |                  |              |
|                                |                        | Child        | Inform        | ation:           |              |
|                                | ID                     | Intake Date  |               | BIF              |              |
|                                | 99678901               | 8/20/2024    |               | P SI             | Edit PSI     |
|                                | FamilyID               | Consent      | Status        | CBCL             | Edit CBCL    |
|                                | 996789                 | Yes          | Active        | ASQ-SE           | Edit A SQ-SE |
|                                | Note:                  |              |               | ASQ              | Edit A SQ    |
|                                | Edit Child Information |              |               |                  |              |
|                                | -                      |              |               |                  |              |

On this page you can:

- Access the Caregiver Information page by clicking "Return to the Family Portal Page."
- Access the "Family/Children Data" page by clicking "Jump to Other Family." See page 23 for more information on this page.
- Enter and edit information for the Background Information Form (BIF) and assessment data.
- Update consent by clicking on the "Edit Child Information Button".

### Background Information Form (BIF)

The Background Information Form (BIF) is the SFS form used to collect important information about the child, caregiver, and household. The BIF is accessible after a child is added to a caregiver. You can enter intake information from the Child Information Page. From the Caregiver Information page click on the "View" option next to the child's ID under "Children List" to access the Child Information Page.

Children List:

Add Child

|      | ID       | IntakeDate | Consent | Memo |
|------|----------|------------|---------|------|
| View | 99678901 | 8/20/2024  | Yes     |      |
| View | 99678902 | 8/20/2024  | Yes     |      |

Clicking the BIF button will take you to the first page of the BIF – the "Background" page. See the "BIF – Background" section of this guide for more information about this page.

| Child Information: |                        |        |        |              |  |
|--------------------|------------------------|--------|--------|--------------|--|
| ID                 | Intake Date            |        | BIF    |              |  |
| 99678901           | 8/20/2024              |        | PSI    | Edit PSI     |  |
| FamilyID           | Consent                | Status | CBCL   | Edit CBCL    |  |
| 996789             | Yes                    | Active | ASQ-SE | Edit A SQ-SE |  |
| Note:              |                        |        | ASQ    | Edit ASQ     |  |
| Edit Child I       | Edit Child Information |        |        |              |  |

At the bottom of each BIF page there is a "Save" and a "Cancel" option. Make sure you click "Save" BEFORE you navigate to the next page. Clicking cancel will NOT save changes and will bring you back to that child's information page.

You should prioritize entering data for BIF fields outlined or "boxed" in orange throughout this guide. You may enter data for all other fields, but this is not required.

**Basic Troubleshooting Tip:** Occasionally, the database experiences a minor crash when you are on the BIF pages. A standard 404 error will appear and invite you to reload. Do **NOT** reload. Instead use the back button, click to a different page within the BIF, and then return to the original page you were on in the BIF. Reloading the page will cause an error. Any unsaved changes will **NOT** be saved.

Please note that many of the dropdown fields in the BIF contain two frequently used terms. These terms and their descriptions are below:

- "D/K:" Don't know
- "D/K N/A:" Don't know/Not applicable

If you have any questions about anything you see, please reach out to the research team for advisement.

### BIF – Background

The "Background" page documents the child's demographic information, information about the violence exposure that brought the child in for treatment, and their service history. You should prioritize entering data for the fields outlined or "boxed" in orange below.

| Safe From                               | Start                                                                                          |
|-----------------------------------------|------------------------------------------------------------------------------------------------|
|                                         |                                                                                                |
| /elcome, lfahrenwald                    |                                                                                                |
| ogout                                   | ID: 00570001 Tetele Dete: 0/20/2024                                                            |
|                                         | 10. 99070901 Intake Date. 8/20/2024                                                            |
|                                         | Background History CECV Child Disipline Abuse Household Family                                 |
|                                         | Background Information                                                                         |
|                                         | Relationship of informant to child Mother 🗸 if other Zip:                                      |
|                                         | Age of child Sex                                                                               |
|                                         | 4 v *years and 2 v *months Girl v                                                              |
|                                         | Race of child African-American 👻 If other Ethnicity of child Non-Hispanic 💙                    |
|                                         | What brings the child in for treatment? Check all that apply                                   |
|                                         | 1. Victim of child abuse     4. Victim of community violence                                   |
|                                         | 2. Witnessing domestic violence 🗌 5. Witnessing community violence                             |
|                                         | 3. Sexual abuse 6. Other                                                                       |
|                                         | Describe violent event:                                                                        |
|                                         |                                                                                                |
|                                         | What is the child's perception of the event?                                                   |
| r i i i i i i i i i i i i i i i i i i i | Were other services received? No 🖌 If yes,                                                     |
|                                         | 1: 3:                                                                                          |
|                                         | 2: 4:                                                                                          |
|                                         |                                                                                                |
|                                         | what are childs symptoms/presenting problems?                                                  |
|                                         | 1. Anxiety     18. Fearruiness/phobias     15. Seir abusive                                    |
|                                         | 2. Depression     19. Withdrawn behavior     16. Destructive to property                       |
|                                         | 3. Aggression towards peers     10. Regressive behavior     17. Perpetrator of sexual activity |
|                                         | 4. Aggression towards siblings 🗆 11. Clinging behavior                                         |
|                                         | □ 5. Aggression towards parents □ 12. Hopelessness □ 19. Somatic complaints                    |
|                                         | 🗆 6. School benavior problems 👘 🗀 13. Parent/child relationship 🗀 20. Intrusive thoughts       |
|                                         | □ 7. Adjustment difficulties □ 14. Sleep difficulties □ 21. Visible injuries                   |
|                                         | □ 22. Other                                                                                    |
|                                         | Save Cancel                                                                                    |

For the "Background" page these fields include:

- "Relationship of informant to child:" Use the most appropriate option from the dropdown list to describe the relationship of the caregiver to the child. Response options include Mother, Grandmother, Family friend, Relative, Foster parent, Father, and Other. If you select "Other," use the supplemental text box to describe the relationship. Mother and father response options include biological, step, and adoptive parents.
- "Zip:" Enter the five-digit zip code of the caregiver.
- "Age of child:" Select the child's age in years and months. There is a dropdown list to select the child's age in years (0-17) and months (0-11). For example, for a child that is 18 months old, select 1 year and 6 months.
- "Sex:" Please select the biological or assigned sex of the child at birth. Please note that the paper BIF intake uses the terms "male" and "female," whereas the database uses the terms "boy" and "girl," respectively.
- "Race of child:" Use the dropdown list to select the race of the child. Response options include Caucasian, African American, American Indian, Asian American, Bi-Racial, Pacific

Islander, Hispanic American and Other. If you select "Other," use the supplemental text box to describe the race of the child. The database only allows you to select one race option. If the child is more than one race, select "Bi-racial."

- "Ethnicity of child:" Use the dropdown list to select the ethnicity of the child. Response options include Hispanic or Non-Hispanic.
- "What brings the child in for treatment?:" Documents the abuse and/or exposure to violence the child has experienced. The types of abuse and exposure are:
  - Victim of child abuse: Child abuse and neglect are any recent act or failure to act on the part of a parent or caregiver which results in death, serious physical or emotional harm, exploitation, or an act or failure to act which presents an imminent risk of serious harm.<sup>1</sup>
  - Witnessing domestic violence: Domestic violence is a pattern of abusive behavior in any relationship that is used by one partner to gain or maintain power and control over another intimate partner. Abuse is physical, sexual, emotional, economic, or psychological actions or threats of actions that influence another person.<sup>2</sup> Select this option if the child has seen or heard domestic violence.
  - Sexual abuse: Refers to the involvement of a child (person less than 18 years old) in sexual activity that violates the laws or social taboos of society, and that the child does not fully comprehend, does not consent to or is unable to give informed consent to, and/or is not developmentally prepared for and cannot give consent.<sup>3</sup>
  - Victim of community violence: Community violence happens between unrelated individuals, who may or may not know each other, generally outside the home. Examples include assaults or fights among groups and shootings in public places, such as schools and on the streets.<sup>4</sup> This option should only be selected if the child is directly affected (either as the intended target or unintentionally involved) by a specific incident.
  - Witnessing community violence: Select this option if the child has seen or heard community violence.

https://www.hhs.gov/answers/programs-for-families-and-children/what-is-child-abuse/index.html

https://www.un.org/en/coronavirus/what-is-domestic-abuse

<sup>&</sup>lt;sup>1</sup>US Department of Health and Human Services. (2023, May 9). What is child abuse or neglect? what is the definition of child abuse and neglect?. Programs for Children and Families.

<sup>&</sup>lt;sup>2</sup> United Nations. (n.d.). What Is Domestic Abuse?. United Nations COVID-19 Response.

<sup>&</sup>lt;sup>3</sup> Centers for Disease Control and Prevention. (n.d.). About child sexual abuse. Child Abuse and Neglect Prevention. https://www.cdc.gov/child-abuse-neglect/about/about-child-sexual-abuse.html

<sup>&</sup>lt;sup>4</sup> Centers for Disease Control and Prevention. (n.d.). About community violence. Community Violence Prevention. https://www.cdc.gov/community-

violence/about/index.html#:~:text=What%20is%20community%20violence%3F,schools%20and%20on%20the%20s treets.

- Other: Only select this option if the type of abuse or exposure to violence that the child experienced is not captured by the above options. If you select this option, use the supplemental text box to describe the abuse or exposure briefly.
- "Were other services received?:" Use the dropdown list to indicate whether the child has received other services in relation to their experiences with abuse or exposure to violence. If yes, in 2-3 words provide a brief description of those services, e.g., counseling, medical care.

#### **BIF-**History

The "History" page documents information about the child's risk of abuse or exposure to violence and interactions with select systems. You should prioritize entering data for the fields outlined or "boxed" in orange below.

#### ID: 99678901 Intake Date: 8/20/2024

| Background History CECV Child Disipline Abuse Household Family                              |
|---------------------------------------------------------------------------------------------|
| Background (Cont.)                                                                          |
| Has the child ever hurt someone else? No 🗙 If yes, how badly?                               |
| Has the child ever burt nets or other animals? No. 💙                                        |
| Has the child ever been placed out of the home? No                                          |
| In yes, History of Placements:                                                              |
| Age Main Caretaker Length (In days)                                                         |
|                                                                                             |
|                                                                                             |
|                                                                                             |
|                                                                                             |
|                                                                                             |
|                                                                                             |
|                                                                                             |
|                                                                                             |
| Developmental History                                                                       |
| Any birth complications? Yes V Received prenatal care? Yes V Planned Pregnancy? Unplanned V |
| Substance abuse during the pregnancy? No 👻                                                  |
| If Yes, 🗌 a. Cigarettes 🗌 b. Alcohol 🗌 c. Marijuana 🗌 d. Psychoactive drugs                 |
| Child has neurological disorder as a result or preganency substance usage? INO 💌            |
| Caretaker's perception of the child's motor abilities?                                      |
| If delayed, why?                                                                            |
| caretaker's perception of the child's language abilities?                                   |
| In delayed, why?                                                                            |
| was the child developmentally delayed in the past?                                          |
| Exposure to Violence                                                                        |
| Has the child received mental health services? No 🗸 How many cays in between?               |
| Was the incident reported to police? No 🗸 Report taken? No 🗸                                |
| Was medical attention required? No 🗸                                                        |
| Are there guns in the home? Yes, locked 🗸                                                   |
| Satisfied with their current living situation? No 💙                                         |
| If not, why? Sfaety secondary to violent partner V If other:                                |

Save Cancel

A detailed explanation for each field is below. Each of these fields has a dropdown response of "Yes," "No," and "D/K."

- "Has the child ever been placed out of the home?:" Use the dropdown list to indicate if the Department of Child and Family Services or a similar agency has removed the child from their home for safety or health reasons and placed them into a different living situation.
- "Substance abuse during the pregnancy?:" Indicate if the child's biological mother used substances while this child was in utero (before birth). If yes, indicate which of the following substances were used: cigarettes, alcohol, marijuana, and/or psychoactive drugs.
- "Has the child received mental health services?:" Indicate if the child has seen a mental health professional in relation to any abuse or exposure to violence they experienced.
- "Was the incident reported to police?:" Indicate if the abuse or exposure to violence was reported to law enforcement.
- "Was medical attention required?:" Indicate if the child's abuse or exposure to violence required the child to receive medical attention.

One additional field asks, "Are there guns in the home?:" Indicate if there are any firearms in the home where the child resides, and if so, whether the firearm is locked in a secure location.

The CECV (Childhood Exposures to Community Violence) page documents the child's exposure to specific types of violence and the presence of certain risk factors. You should enter data for all fields on this page.

```
ID: 99678901 Intake Date: 1/1/2025
```

| Background History CECV Child Disipline Abuse Household Family                                                                                         |
|----------------------------------------------------------------------------------------------------|
| Community Violence                                                                                                    |
| 1. Does child watch violent tv programs/movies? One time 🗸                                                                                             |
| 2. Does child play violent video games? Never 🗸                                                                                                    |
| 3. Has child seen someone get picked-up, arrested, or taken away by police? One time 🗸                                                                 |
| 4. Does child know someone who was picked-up, arrested, or taken away by police? Yes 🔹                                                                 |
| 5. Has child been threatened with serious physical harm by someone in the community? Never 🗸                                                           |
| 6. Does child know someone who has been threatened with serious physical harm in the community? Yes 🗸                                                  |
| 7. Has child been slapped, punched or hit by someone who is not a member of the family. Never 🗸                                                        |
| 8. Has child has seen another person getting slapped, punched, or hit by someone who is not a member <u>Never</u> •                                    |
| 9. Has child seen someone getting mugged in community? Never 🗸                                                                                         |
| 10. Has child seen a seriously wounded person after an incident of violence? Never 🗸                                                                   |
| 11. Does child know someone who has been seriously wounded in an incident of violence? Yes 🔹                                                           |
| 12. Has child seen someone carrying or holding a gun or knife? 2-3 times 🗸                                                                             |
| 13. Does child know someone who carries a gun or knife ? Yes 🗸                                                                                         |
| 14. Has child seen or heard a gun fired in their home? Never 🗸                                                                                         |
| 15. Does child know someone who has been shot or shot at with a gun? Yes $\checkmark$                                                                  |
| 16. Has child seen someone shot at with a gun? Never 🗸                                                                                                 |
| 17. Has child seen other people use, sell or help distribute illegal drugs? 2-3 times 🗸                                                                |
| 18. Does child know someone who has been asked to use, sell or help distribute illegal drugs? Yes 🔹                                                    |
| 19. Has child been in a situation not already described where he/she was extremely frightened or thought that he/she would get hurt very badly or die? |
| If Yes, Please describe:                                                                                                    |

Save Cancel

There are two different response option types for the fields on this page:

- Number of times: A set of response options to indicate the number of times an incident or activity happened.
  - The response options are:
    - Never: This did not happen
    - One time: This happened once.
    - 2-3 times: This happened 2 to 3 times.
    - 4+ times: This happened 4 or more times.
    - D/K: Don't know.
  - If you know this activity or incident happened, but are unsure of the frequency, select "One time" from the dropdown list.

• Yes or No: A set of response options to indicate if an incident or activity happened. Options include "Yes," "No," and "D/K." "D/K" refers to "Don't know."

The following fields use the "Number of times" set of response options:

- Does child watch violent tv programs/movies?
- Does child play violent video games?
- Has child seen someone get picked-up, arrested, or taken away by police?
- Has child been threatened with serious physical harm by someone in the community?
- Has child been slapped, punched, or hit by someone who is not a member of the family.
- Has child has seen another person getting slapped, punched, or hit by someone who is not a member of their own family?
- Has child seen someone getting mugged in community?
- Has child seen a seriously wounded person after an incident of violence?
- Has child seen someone carrying or holding a gun or knife?
- Has child seen or heard a gun fired in their home?
- Has child seen someone shot at with a gun?
- Has child seen other people use, sell, or help distribute illegal drugs?

The following fields use the "Yes or No" set of response options:

- Does child know someone who was picked-up, arrested, or taken away by police?
- Does child know someone who has been threatened with serious physical harm in the community?
- Does child know someone who has been seriously wounded in an incident of violence?
- Does child know someone who carries a gun or knife?
- Does child know someone who has been shot or shot at with a gun?
- Does child know someone who has been asked to use, sell or help distribute illegal drugs?
- Has child been in a situation not already described where he/she was extremely frightened or thought that he/she would get hurt very badly or die?

#### BIF – Child

The "Child" page BIF documents information related to the child's social and medical history. You should prioritize entering data for the fields outlined or "boxed" in orange below.

| ID: 99678901 Intake Dat                              | e: 8/20/2024                                                                |
|------------------------------------------------------|-----------------------------------------------------------------------------|
| Packaround History CECI                              | Child Dirining Abuse Hourshold Family                                       |
| Child                                                | Child Disipine Addse Hodserold Falling                                      |
| Does the child have friends?                         | Yes V                                                                       |
| How well does the child get a                        | long with other children? Good 🗸                                            |
| Does the child attend religiou                       | is activities? No 🗸                                                         |
| Does the child have positive                         | experiences at school/day care? Yes 🗸                                       |
| Does the child have support a                        | and positive experiences in the community? $D/K \checkmark$                 |
| to there a supportive adult in                       | the child's life? I ves will                                                |
| Education                                            | the third's mer ries •                                                      |
| Is the child in:                                     | Is the child in special education?                                          |
| Been diagnosed with: 🗆 Lear                          | ming disability ADHD Language Disorder Other:                               |
| Medical History/Symptom<br>Insurance/Medicaid: Yes V | s<br>Serious medical problems? No 🗸 tegular medical/health care? Yes 🗸      |
| Has the child ever had:                              |                                                                             |
| Seizures                                             | Hearing problems                                                            |
| Asthma                                               | High fever                                                                  |
| Head Injury                                          | Allergies                                                                   |
| Diabetes                                             | Eye problems                                                                |
| Loss of consciou                                     | usness 🗆 Tubes in ears                                                      |
| Has the child ever had physic                        | al injuries that required medical treatment                                 |
| If yes, Accidental:                                  | Intentional:                                                                |
| Is the child up-to-date on imi                       | munizations? Yes 🗸                                                          |
| Has the child ever had head i                        | njury and was knocked out? No 🗸 If yes, How long (min.):                    |
| Has s/he received mental hea                         | alth intervention previously? No 🗸 If yes, age firts received MH treatment: |
| Has s/he been hospitalized for                       | or psychological problems? No V How many times?                             |
| Is the child currently taking a                      | ny mental health medications? No 💙                                          |
| Save Cancel                                          |                                                                             |

A detailed explanation for each field is below.

The following fields have a dropdown response of "Yes," "No," and "D/K."

- "Does the child have positive experiences at school/day care?:" Use the dropdown list to indicate if the child has had positive experiences at their school or daycare, appropriate for their age.
- "Does the child have positive experiences in the community?:" Indicate if the child has had positive experiences outside of the home, school, or daycare, appropriate for their age.
- "Is there a supportive adult in the child's life?:" Indicate if there is an adult in this child's life that has been consistently present and with whom the child feels safe.
- "Insurance/Medicaid:" Indicate if the child has health insurance, including Medicaid.
- "Serious medical problems?:" Indicate if the child has a serious medical problem, **NOT** including any learning disorders.

"Been diagnosed with:" Indicate if the child has been diagnosed with a learning disorder. If yes, select all of the following options that apply: learning disability, ADHD, and language disorder. If the child has been diagnosed with a learning disorder not listed, select "Other" and use the text box to **briefly** describe the diagnosis.

### BIF – Discipline

The "Discipline" page documents information about how a child has been disciplined. You may enter data on this page, but this is **NOT** required.

| ID: 99131401 Intake Date: 1             | 1/1/2024                               |
|-----------------------------------------|----------------------------------------|
| Background History CECV                 | Child Disipline Abuse Household Family |
| Discipline History                      |                                        |
| How does the primary caregive           | er discipline the child?               |
| 🗆 1. Corporal punishment                | t 🗆 5. Taking away privileges          |
| 2. Discussion                           | 6. Reward system                       |
| 3. Time out                             | 7. Intimidation/threats                |
| 4. Whippings                            | 8. Other:                              |
| How does the <b>father</b> discipline t | the child?                             |
| 🗆 1. Corporal punishment                | t 🗆 5. Taking away privileges          |
| 2. Discussion                           | 6. Reward system                       |
| 🗆 3. Time out                           | 7. Intimidation/threats                |
| 4. Whippings                            | 8. Other:                              |
| How does the mother's boyfrie           | end discipline the child?              |
| 🗆 1. Corporal punishment                | t 🗆 5. Taking away privileges          |
| 2. Discussion                           | 6. Reward system                       |
| 🗆 3. Time out                           | 7. Intimidation/threats                |
| 4. Whippings                            | 8. Other:                              |
| How does the grandmother dis            | scipline the child?                    |
| 🗆 1. Corporal punishment                | t 🗆 5. Taking away privileges          |
| 2. Discussion                           | 6. Reward system                       |
| 🗆 3. Time out                           | 7. Intimidation/threats                |
| 4. Whippings                            | 8. Other:                              |
| How does the grandfather disc           | ipline the child?                      |
| 🗆 1. Corporal punishment                | t 🗆 5. Taking away privileges          |
| 2. Discussion                           | 6. Reward system                       |
| 🗆 3. Time out                           | 7. Intimidation/threats                |
| 4. Whippings                            | 8. Other:                              |
| How does other discipline the cl        | hild?                                  |
| 🗆 1. Corporal punishment                | t 🗆 5. Taking away privileges          |
| 2. Discussion                           | 6. Reward system                       |
| 🗆 3. Time out                           | 7. Intimidation/threats                |
| 4. Whippings                            | 8. Other:                              |

Save Cancel

#### BIF – Abuse

The "Abuse" page documents the child's history of abuse. You should prioritize entering data for the fields outlined or "boxed" in orange below.

|                                                                                                    |                                                          | 0501                                |                                                                                         |                          |                      |                |       |          |
|----------------------------------------------------------------------------------------------------|----------------------------------------------------------|-------------------------------------|-----------------------------------------------------------------------------------------|--------------------------|----------------------|----------------|-------|----------|
| Background                                                                                                    | History                                                  | CECV                                | Child Disipline                                                                         | Abuse                    | Household            | Family         |       |          |
| Abuse Histor                                                                                                    | ry                                                       | -buood2 [                           | No. M Thursday                                                                          | mploto the               | following tab        | la             |       |          |
| has the child                                                                                                    | ever been                                                | abuseu: [                           | No • Il yes, co                                                                         | inpiece the              | Tonowing tab         | Date           |       |          |
| Туре                                                                                                    | Who                                                      |                                     | If other                                                                                |                          | Severity             | (mm/dd/yyyy)   | Where | If other |
| ~                                                                                                    |                                                          | ~                                   |                                                                                         |                          | <b>~</b>             |                | ~     |          |
| ~                                                                                                    |                                                          | ~                                   |                                                                                         |                          | <b>~</b>             |                | ~     |          |
| ~                                                                                                    |                                                          | ~                                   |                                                                                         |                          | <b>~</b>             |                | ~     |          |
| ~                                                                                                    |                                                          | ~                                   |                                                                                         |                          | <b>~</b>             |                | ~     |          |
| ~                                                                                                    |                                                          | ~                                   |                                                                                         |                          | <b>~</b>             |                | ~     |          |
| What was the                                                                                                    | e caretaker'                                             | s respons                           | e to the abuse                                                                          |                          |                      | ~              |       |          |
| Is perpetrator                                                                                                    | r living in th                                           | ne home?                            | [D/K 🗸]                                                                                 |                          |                      |                |       |          |
| Was the abus                                                                                                    | se reported                                              | to police?                          | ? D/K ▾ Was the                                                                         | abuse rep                | orted to child       | protection? D/ | <     | ~        |
| If the child ha                                                                                                    | as been abu                                              | isea,                               | need before a                                                                           |                          | ta dalam in          | daa            |       |          |
| Symptoms/                                                                                                    | Diagnoses                                                | ices ever                           | received before i                                                                       |                          | • delay in           | uays           |       |          |
|                                                                                                    | ma                                                       |                                     |                                                                                         |                          |                      |                |       |          |
| Child Sympto                                                                                                    | Juis.                                                    |                                     |                                                                                         |                          |                      |                |       |          |
| 1. Aggres                                                                                                    | ssion                                                    |                                     | 🗆 5. Developm                                                                           | iental dela              | у                    |                |       |          |
| a. Aggree                                                                                                    | ssion<br>ession towa                                     | rds self                            | 🗌 5. Developm                                                                           | iental dela              | у                    |                |       |          |
| 1. Aggres     a. Aggre     b. Aggre                                                                                                    | ession<br>ession towa                                    | rds self<br>rds other               | 5. Developm                                                                             | iental dela              | у                    |                |       |          |
| a. Aggres<br>b. Aggre<br>2. Phobia                                                                                                    | ession<br>ession towa<br>ession towa                     | rds self<br>rds other               | 5. Developm<br>s                                                                        | ental dela<br>encing the | y<br>trauma          |                |       |          |
| I. Aggres     a. Aggre     b. Aggre     2. Phobia                                                                                                    | ession<br>ession towa<br>ession towa<br>ession towa      | rds self<br>rds other               | 5. Developm<br>s<br>6. Re-experi<br>How?                                                | ental dela<br>encing the | y<br>e trauma        |                |       |          |
| <ul> <li>Cnild Sympto</li> <li>1. Aggres</li> <li>a. Aggres</li> <li>b. Aggres</li> <li>b. Aggres</li> <li>2. Phobia</li> <li>3. Fears</li> </ul>                      | ession<br>ession towa<br>ession towa<br>as               | rds self<br>rds other               | 5. Developm<br>6. Re-experi<br>How?<br>7. Avoidance                                     | encing the               | y<br>• trauma        |                |       |          |
| <ul> <li>Cnild Sympto</li> <li>1. Aggres</li> <li>a. Aggres</li> <li>b. Aggres</li> <li>b. Aggres</li> <li>2. Phobia</li> <li>3. Fears</li> <li>4. Sleep of</li> </ul> | ssion<br>ession towa<br>ession towa<br>s<br>difficulties | rds self<br>rds other               | 5. Developm<br>6. Re-experi<br>How?<br>7. Avoidance<br>8. Numbing                       | ental dela<br>encing the | y<br><u>e trauma</u> |                |       |          |
| <ul> <li>Child Sympto</li> <li>1. Aggres</li> <li>a. Aggre</li> <li>b. Aggre</li> <li>2. Phobia</li> <li>3. Fears</li> <li>4. Sleep of Does the prime</li> </ul>       | difficulties<br>nary caregiv                             | rds self<br>rds other<br>ver deny t | 5. Developm<br>6. Re-experi<br>How?<br>7. Avoidance<br>8. Numbing<br>the child's curren | encing the               | y<br>e trauma        | 7              |       |          |

A detailed explanation for each field is below.

The following fields have a dropdown response of "Yes," "No," and "D/K."

- "Has the child ever been abused?:" Indicate if the child has ever been the direct victim of abuse. You do NOT have to complete the table.
- "Is the perpetrator living in the home?:" Indicate if any person who perpetrated abuse against the child currently resides in the same home with the child.
- "Was the abuse reported to police?:" Indicate if any direct abuse perpetrated against the child has been reported to law enforcement.

"Was the abuse reported to child protection?:" Indicate if any direct abuse perpetrated against the child was reported to child protective services, e.g., Department of Children and Family Services. This field has a dropdown list with the following response options:

- "Yes, indicated:" Select this response if the abuse has been reported, regardless of the current case status, i.e., indicated, under investigation.
- "Yes, not indicated:" Do **NOT** use this response.
- "Yes, under investigation:" Do **NOT** use this response.

- "No:" The abuse was not reported to child protective services.
- "D/K:" Don't know.

### BIF – Household

The "Household" page documents information on the caregiver's support systems and socioeconomic characteristics. You should prioritize entering data for the fields outlined or "boxed" in orange below.

| D: 99678901 Intake Date: 8/20/2024                                                                                                    |
|----------------------------------------------------------------------------------------------------|
| Background   History   CECV   Child   Disipline   Abuse   Household   Family                                                                                                    |
| Social Support/Protective Factors                                                                                                    |
| Support from computity for caretaker? Low lever                                                                                                    |
| support from community for categorier's rating: 8 × Caregorier's distress level: therapist's rating: 8 ×                                                                                                    |
| angiver a discussion of the second states of the second states of the se |
| Adults currently living in household:                                                                                                    |
| Age Gender Relationship to child Age Gender Relationship to child                                                                                                    |
| Adult 1 27 Female V mother Adult 2 29 Male V mother's boyfriend                                                                                                    |
| Adult 3 Adult 4 Adult 4                                                                                                    |
|                                                                                                    |
| Notes                                                                                                    |
| Age Gender Relationship to child Age Gender Relationship to child                                                                                                    |
| Child 1 2 Male v half brother Child 2 v                                                                                                    |
|                                                                                                    |
|                                                                                                    |
|                                                                                                    |
| Annual Household Income: \$15,000 - 25,000 -                                                                                                    |
| Current living situation: Mother and significant other  If other,                                                                                                    |
| Where do they live? Rent a home/apartment V If other,                                                                                                    |
| Does the caretaker have transportation? Yes, Ride with a friend/family member 🖌 If other,                                                                                                    |
| Nho has been the primary caretaker of the child? Mom 🗸 If other,                                                                                                    |
| Nho is the child's main caretaker now? Mom 🚽 If other,                                                                                                    |
| Nhat is the marital status of the main caretaker? Never Married 🗸                                                                                                    |
| Are the parents in an on-going relationship? No V                                                                                                    |
| ime in months that the child's mother and father were sharing the same household: 0                                                                                                    |
| Save Cancel                                                                                                    |

A detailed explanation for each field is below.

- "Support from family members for caretaker?:" Use the dropdown list to select the level of support the caregiver receives from family members. Response options range from "No support" to "High level." If the caregiver receives some support, but the level is unknown, select "Low level."
- "Support from community for caretaker?:" Indicate the level of support the caregiver receives from the community. Response options range from "No support" to "High level." If the caregiver receives some support, but the level is unknown, select "Low level."
- "Annual household income:" Indicate the total annual income of the household where the child resides. Please note that the ranges in the dropdown list overlap. Use the following guidance:

- For households with an income of \$15,000 or less, select "0 \$15,000."
- If the household makes more than \$15,001, but less than \$25,000 select "\$15,000 25,000."
- If the household makes \$25,001, but less than or equal to \$40,000 select "\$25,000 – 40,000."
- If the household makes \$40,001 or more select "\$40,000+"
- "Current living situation:" Indicate the relationship(s) of the child to the individual(s) with whom they currently live. Response options include Both parents, Grandparents, Other relative, Foster/Adoptive parent, Group home, Mother only, Father only, Mother and step-father, Father and step-mother, Mother and significant other, Father and significant other, Mother and relatives, and Other. If you select "Other," use the supplemental text box to describe the relationship.
- "Where do they live:" Indicate the type of residence the child currently lives in. Response options include Own house, Rent a home/apartment, Public housing, Shelter, Homeless, With a family member, and Other. If you select "Other," use the supplemental text box option to describe the type of residence.
- "Does the caretaker have transportation?:" Indicate the caregiver's primary method of transportation. Response options include Yes, own an automobile; Yes, ride with a friend/family member; Yes, take public transportation; Yes, other; and No. If you select "Other," use the supplemental text box option to describe the other form of transportation. "No" and "D/K, N/A" are also available. If their primary method of transportation is unknown, please select "Yes, other" and leave the supplemental text box field blank.

"Who has been the primary caretaker of the child?:" Indicate the relationship of the individual to the child who has primarily been this child's caregiver even if they do not currently care for this child. Response options include Mom, Dad, Both parents, Grandmother, Family friend, Relative, Foster parent, or Other. If you select "Other," use the supplemental text box option to describe relationship.

- "Who is the child's main caretaker now?": Indicate the child's current primary caregiver. Response options include Mom, Dad, Both parents, Grandmother, Family friend, Relative, Foster parent or Other. If you select "Other," use the supplemental text box option to describe the caregiver.
- "Primary caregiver's marital status:" Indicate the marital status of the individual who has primarily been this child's caregiver. Response options include Married, Separated, Divorced, Widowed, Estranged, Never married, Cohabitating, and Other. If you select "Other," use the supplemental text box option to describe the caregiver's marital status.

### BIF – Family History

The "Family History" page documents information about the child's biological family and household members currently living with the child. You should prioritize entering data for the fields outlined or "boxed" in orange below.

| ID: 9913140                                                                                                    | 1 Intake                     | Date: 1/1/20                         | 24                                                                                                    |                                                                                                    |               |                                                                                                    |          |             |
|----------------------------------------------------------------------------------------------------|------------------------------|--------------------------------------|----------------------------------------------------------------------------------------------------|----------------------------------------------------------------------------------------------------|---------------|----------------------------------------------------------------------------------------------------|----------|-------------|
| Background                                                                                                    | History                      | ECV Child                            | Disipline                                                                                                    | buse                                                                                                    | ousehold F    | amily                                                                                                    |          |             |
| Mother                                                                                                    |                              |                                      |                                                                                                    |                                                                                                    |               |                                                                                                    |          |             |
| Age:                                                                                                    | Age when                     | child was born                       | : N                                                                                                    | lumber o                                                                                                    | f pregnancies |                                                                                                    | Number o | of children |
| Age                                                                                                    | Gender                       | Age                                  | Gender                                                                                                    | A                                                                                                    | lge Gende     | r                                                                                                    | Age      | Gender      |
| Child 1                                                                                                    | ~                            | Child 2                              | ~                                                                                                    | Child 3                                                                                                    |               | ✓ Child                                                                                                    | 4        | ~           |
| Child 5                                                                                                    | <b>~</b>                     | Child 6                              | <b>~</b>                                                                                                    | Child 7                                                                                                    |               | ✓ Child                                                                                                    | 8        | ~           |
| Is the child's i                                                                                                    | mother livin                 | g?                                   | ✓ M                                                                                                    | lother's E                                                                                                    | mployment S   | Status                                                                                                    |          | ~           |
| Mother's occu                                                                                                    | pation                       |                                      |                                                                                                    | ~~~~~~~~~~~~~~~~~~~~~~~~~~~~~~~~~~~~~~~                                                                                                    | If other,     |                                                                                                    |          |             |
| Mother's educ                                                                                                    | ational leve                 | 1                                    | ▼ If othe                                                                                                    | r,                                                                                                    |               |                                                                                                    |          |             |
| Father                                                                                                    |                              |                                      |                                                                                                    |                                                                                                    |               |                                                                                                    |          |             |
| Age:                                                                                                    | Age when                     | child was born                       | : N                                                                                                    | lumber o                                                                                                    | f children    |                                                                                                    |          |             |
| Age                                                                                                    | Gender                       | Age                                  | Gender                                                                                                    | A                                                                                                    | ge Gende      | r                                                                                                    | Age      | Gender      |
| Child 1                                                                                                    | ~                            | Child 2                              | <b>~</b>                                                                                                    | Child 3                                                                                                    |               | ✓ Child                                                                                                    | 4        | ~           |
| Child 5                                                                                                    | · · ·                        | Child 6                              | <b>~</b>                                                                                                    | Child 7                                                                                                    |               | ✓ Child                                                                                                    | 8        | ~           |
| Is the father's                                                                                                    | name on t                    | he birth certifica                   | ate? 💙                                                                                                    |                                                                                                    |               |                                                                                                    |          |             |
| Is the child's f                                                                                                    | father living                | ?                                    | ✓ Far                                                                                                    | ther's Em                                                                                                    | ployment Sta  | atus                                                                                                    |          | <b>~</b>    |
| Father's occup                                                                                                    | Dation                       |                                      | <b>1</b>                                                                                                    | <b>~</b>                                                                                                    | If other,     |                                                                                                    |          |             |
| Family Ment                                                                                                    | ational level<br>al Health H | listory                              | <ul> <li>If other</li> </ul>                                                                                                    |                                                                                                    |               |                                                                                                    |          |             |
| Does any mer                                                                                                    | nber of the                  | child's home su                      | uffer from m                                                                                                    | ental illne                                                                                                    | ess? 🗸        |                                                                                                    |          |             |
|                                                                                                    |                              |                                      |                                                                                                    |                                                                                                    |               |                                                                                                    |          |             |
| Please indicat                                                                                                    | e if any of t                | he following ha                      | ve mental ill                                                                                                    | ness                                                                                                    |               |                                                                                                    |          |             |
| Please indicat                                                                                                    | e if any of t<br>Alcoholism  | he following ha<br>Drug problems     | ve mental ill<br>Depression                                                                                                    | ness<br>Anxiety                                                                                                    | Schizo-phren  | ia Bipolar                                                                                                    | Unknown  | Other       |
| Please indicat                                                                                                    | e if any of t<br>Alcoholism  | he following ha<br>Drug problems     | ve mental ill<br>Depression                                                                                                    | ness<br>Anxiety                                                                                                    | Schizo-phren  | ia Bipolar                                                                                                    |          | Other       |
| Please indicat<br>Mother<br>Father                                                                                                    | e if any of t<br>Alcoholism  | he tollowing ha<br>Drug problems     | ve mental ill Depression                                                                                                    | Anxiety                                                                                                    | Schizo-phren  | ia Bipolar                                                                                                    |          | Other       |
| Please indicat<br>Mother<br>Father<br>Sibling                                                                                                    | e if any of t<br>Alcoholism  | he following har<br>Drug problems    | ve mental ill Depression                                                                                                    | Anxiety                                                                                                    | Schizo-phren  | ia Bipolar                                                                                                    | Unknown  | Other       |
| Please indicat<br>Mother<br>Father<br>Sibling<br>Grandparent                                                                                                    | e if any of t<br>Alcoholism  | he following ha<br>Drug problems     | ve mental ill Depression                                                                                                    | Anxiety                                                                                                    | Schizo-phren  | ia Bipolar                                                                                                    |          | Other       |
| Please indicat<br>Mother<br>Father<br>Sibling<br>Grandparent<br>Aunt/uncle                                                                                                    | e if any of t<br>Alcoholism  | he tollowing ha<br>Drug problems     | ve mental ill Depression                                                                                                    | Anxiety                                                                                                    | Schizo-phren  | ia Bipolar                                                                                                    |          | Other       |
| Please indicat<br>Mother<br>Father<br>Sibling<br>Grandparent<br>Aunt/uncle<br>Has the child                                                                                                    | e if any of t<br>Alcoholism  | he tollowing ha<br>Drug problems     | ve mental ill Depression                                                                                                    | ness Anxiety Anxiety                                                                                                    | Schizo-phren  | ia Bipolar                                                                                                    |          | Other       |
| Please indicat<br>Mother<br>Father<br>Sibling<br>Grandparent<br>Aunt/uncle<br>Has the child<br>Has the child                                                                                                    | e if any of t<br>Alcoholism  | he tollowing ha<br>Drug problems     | ve mental ill Depression Depression Depressi | Anxiety                                                                                                    | Schizo-phren  | ia Bipolar                                                                                                    |          | Other       |
| Please indicat<br>Mother<br>Father<br>Sibling<br>Grandparent<br>Aunt/uncle<br>Has the child<br>Has the child                                                                                                    | e if any of t<br>Alcoholism  | he tollowing ha<br>Drug problems     | ve mental ill Depression Depression Depressi | Anxiety Anxiety Anxiet | Schizo-phren  | ia Bipolar<br>Control Control Co                                                                                                    |          | Other       |
| Please indicat<br>Mother<br>Father<br>Sibling<br>Grandparent<br>Aunt/uncle<br>Has the child<br>Is the child                                                                                                    | e if any of t<br>Alcoholism  | he following ha<br>Drug problems     | ve mental ill<br>Depression                                                                                                    | Anxiety Anxiety Anxiet | Schizo-phren  | ia Bipolar<br>Comparison<br>Comparison<br>Compar | Unknown  | Other       |
| Please indicat<br>Mother<br>Father<br>Sibling<br>Grandparent<br>Aunt/uncle<br>Has the child<br>Has the child<br>Is the child<br>Has the child                                                                                  | e if any of t<br>Alcoholism  | he tollowing ha<br>Drug problems     | ve mental ill<br>Depression                                                                                                    | Anxiety<br>Anxiety                                                                                                    | Schizo-phren  | ia Bipolar                                                                                                    | Unknown  | Other       |
| Please indicat<br>Mother<br>Father<br>Sibling<br>Grandparent<br>Aunt/uncle<br>Has the child<br>Has the child<br>Is the child<br>Has the child<br>Has the child                                                                 | e if any of t<br>Alcoholism  | he following ha<br>Drug problems<br> | ve mental ill<br>Depression                                                                                                    | Anxiety<br>Anxiety<br>C<br>C<br>C<br>C<br>C<br>C<br>C<br>C<br>C<br>C<br>C<br>C<br>C<br>C<br>C<br>C<br>C<br>C<br>C                                                                                                    | Schizo-phren  | ia Bipolar<br>Comparison<br>Comparison<br>Compar | Unknown  | Other       |
| Please indicat<br>Mother<br>Father<br>Sibling<br>Grandparent<br>Aunt/uncle<br>Has the child<br>Has the child<br>Has the child<br>Has the child<br>Has the child                                                                | e if any of t<br>Alcoholism  | he tollowing ha<br>Drug problems<br> | ve mental ill<br>Depression                                                                                                    | Anxiety<br>Anxiety<br>Composite<br>sychiatric<br>or substate<br>atment in<br>e abuse<br>sychiatric<br>or substate<br>sychiatric                                                                                                    | Schizo-phren  | ia Bipolar                                                                                                    | Unknown  | Other       |
| Please indicat<br>Mother<br>Father<br>Sibling<br>Grandparent<br>Aunt/uncle<br>Has the child<br>Is the child<br>Has the child<br>Has the child<br>Has the chill<br>Has the chill<br>Grandparent                                 | e if any of t<br>Alcoholism  | he tollowing ha<br>Drug problems     | ve mental ill<br>Depression                                                                                                    | Anxiety<br>Anxiety<br>Composite<br>Sychiatric<br>or substate<br>atment in<br>e abuse<br>sychiatric<br>or substate<br>sychiatric<br>or substate<br>atment in<br>e abuse                                                                                                    | Schizo-phren  | ia Bipolar                                                                                                    | Unknown  | Other       |
| Please indicat<br>Mother<br>Father<br>Sibling<br>Grandparent<br>Aunt/uncle<br>Has the child<br>Has the child<br>Is the child<br>Has the child<br>Has the child<br>Family Lega<br>Has the child                                 | e if any of t<br>Alcoholism  | he following ha<br>Drug problems<br> | ve mental ill<br>Depression                                                                                                    | ness<br>Anxiety<br>                                                                                                    | Schizo-phren  | ia Bipolar                                                                                                    | Unknown  | Other       |
| Please indicat<br>Mother<br>Father<br>Sibling<br>Grandparent<br>Aunt/uncle<br>Has the child<br>Has the child<br>Has the child<br>Has the child<br>Eas the child<br>Has the child<br>Has the child<br>Has the child             | e if any of t<br>Alcoholism  | he following ha<br>Drug problems<br> | ve mental ill<br>Depression                                                                                                    | ness<br>Anxiety<br>D<br>D<br>D<br>D<br>D<br>D<br>D<br>D<br>D<br>D<br>D<br>D<br>D<br>D<br>D<br>D<br>D<br>D<br>D                                                                                                    | Schizo-phren  | ia Bipolar                                                                                                    | Unknown  | Other       |
| Please indicat<br>Mother<br>Father<br>Sibling<br>Grandparent<br>Aunt/uncle<br>Has the child<br>Has the child<br>Has the child<br>Has the child<br>Has the child<br>Has the child<br>Has the child?<br>Has the child?<br>Notes: | e if any of t<br>Alcoholism  | he following ha<br>Drug problems<br> | ve mental ill<br>Depression                                                                                                    | ness<br>Anxiety                                                                                                    | Schizo-phren  | ia Bipolar                                                                                                    |          | Other       |

- "Does any member of the child's home suffer from mental illness?:" Indicate if anyone that the child currently lives with has a mental health condition. This field has a dropdown response of "Yes," "No," and "D/K."
- "Has the child's mother been in jail?:" Indicate if the child's biological mother has been held in jail, prison, or juvenile detention. If yes, select "Yes, other offense" regardless of the offense type.

• "Has the child's father been in jail?:" Indicate if the child's biological father has been held in jail, prison, or juvenile detention. If yes, select "Yes, other offense" regardless of the offense type.

# Family and Children Data

The "Family and Children Data" page can be accessed:

- Via the home page, when you first log in.
- By clicking the "Site Home" button that is in the upper left-hand corner of every database page and then clicking "Family/Children Data" on the home page.

| Safe From            | Start           |          |                                          |
|----------------------|-----------------|----------|------------------------------------------|
|                      |                 |          |                                          |
| Welcome, Ifahrenwald |                 |          |                                          |
| Logout               | ID Search: 6789 |          | Search                                   |
| Site Home            |                 |          |                                          |
|                      | FamilyID        | Exited   | Note                                     |
|                      | Select 990000   |          |                                          |
|                      | Select 990001   |          | Created in Wed form.                     |
|                      | Select 990002   | ~        | Fake case by Charles 4/8/11              |
|                      | Select 991234   |          |                                          |
|                      | Select 991701   | ~        | Test case on 20171011                    |
|                      | Select 992011   |          |                                          |
|                      | Select 992023   | <b>V</b> |                                          |
|                      | Select 992201   |          | Fake 2022 first family                   |
|                      | Select 992207   |          | Testing referral source as Tyla reported |
|                      | Select 992208   |          |                                          |
|                      | Select 992234   |          |                                          |
|                      | Select 992335   |          |                                          |
|                      | Select 993210   |          | Fake7                                    |
|                      | Select 994646   |          |                                          |
|                      | Select 995678   |          |                                          |
|                      | 1 2             |          |                                          |
|                      | 1 <b>4</b>      |          |                                          |

This page displays a list of all families entered in the database for your site. To find a family, you can toggle through the pages at the bottom of the table, or you can enter their four-character ID into the search bar. After you enter a Family ID other Family IDs will not be visible. You will have to clear the Family ID from the search bar and click "Search" for the full list of Family IDs to repopulate.

### Utility Menu

From the "Utility Menu" home page users can access the following:

- "Child Form Count:" The number of assessment entries or completion of service forms created for each child, including those that are not complete.
- "Fam. Form Count:" The number of exit and family referral forms created for each caregiver, including those forms that are not complete.
- "Family List:" Each family's most recent start date and their status as recorded in the database, i.e., active or inactive.
- "Return Home Page:" Brings you back to the SFS home page

| Safe From                      | Start            |  |
|--------------------------------|------------------|--|
| Welcome, lfahrenwald<br>Logout | Child Form Count |  |
| Site Home                      | Fam. Form Count  |  |
|                                | Family List      |  |
|                                | Return Home Page |  |

When navigating to the "Child Form Count," "Fam. Form Count," and "Family List" pages, you may note a difference in the navigation menu that appears on the left side. There are two options: "Utility Menu," and "Site Home." However, these buttons run into each other. You can click on the word "Utility" to return to the previous page or "Home" to return to the home page.

### Child Form Count

The "Child Form Count" page provides a table with the total number of assessments and completion forms created for each child, including those that are not complete. The assessments include the: a) ASQ (Ages and Stages Questionnaire); b) ASQ-SE (Ages and Stages Social-Emotional Questionnaire); c) CBCL (Child Behavior Check List); and d) PSI (Parental Stress Index). The status of each child's family is also provided.

Clicking the column headers will sort the data by that column. Clicking once will sort that column in ascending order (from smallest to largest) and clicking again will sort the data in descending order (from largest to smallest).

| Welcome, Ifahrenwald | C        | hild | Assess | smen | t Fo | rm Count   |          |
|----------------------|----------|------|--------|------|------|------------|----------|
| Logout               | ID       | ASQ  | ASQSE  | CBCL | PSI  | Completion | Status   |
| Utility Menu Site    | 99678901 | 0    | 0      | 1    | 0    | 0          | Active   |
| Home                 | 99678902 | 0    | 0      | 0    | 0    | 0          | Active   |
|                      | 99999888 | 0    | 0      | 0    | 0    | 0          | Active   |
|                      | 992335d3 | 0    | 0      | 0    | 0    | 0          | Active   |
|                      | 99123401 | 0    | 0      | 0    | 0    | 0          | Active   |
|                      | 99220801 | 0    | 0      | 0    | 0    | 0          | Active   |
|                      | 99567899 | 0    | 0      | 0    | 0    | 0          | Active   |
|                      | 99A000A1 | 0    | 0      | 0    | 0    | 0          | Active   |
|                      | 99567826 | 0    | 0      | 0    | 0    | 0          | Active   |
|                      | 99000001 | 0    | 0      | 0    | 3    | 1          | Active   |
|                      | 990001AA | 1    | 1      | 0    | 1    | 4          | Active   |
|                      | 990001AB | 0    | 0      | 0    | 1    | 2          | Active   |
|                      | 99000201 | 1    | 1      | 2    | 1    | 9          | Inactive |
|                      | 99201101 | 0    | 2      | 0    | 1    | 2          | Inactive |
|                      | 992023d3 | 1    | 0      | 1    | 1    | 1          | Inactive |
|                      | 99321011 | 0    | 0      | 0    | 1    | 1          | Inactive |
|                      | 99321078 | 1    | 1      | 1    | 2    | 3          | Inactive |
|                      | 99464601 | 0    | 0      | 0    | 1    | 1          | Inactive |
|                      | 99786111 | 0    | 1      | 0    | 1    | 3          | Inactive |
|                      | 99Z12301 | 1    | 2      | 1    | 1    | 4          | Inactive |
|                      |          |      |        |      |      |            |          |

### Family Form Count

The Family Form Count provides a table with the total number of caregiver completion of services and family referral forms created for each caregiver, including those that are not complete. The "CSS" column refers to the Chicago Safe Start Form, also known as the "Safe from the Start Questionnaire." Please disregard this column. Use of this form was discontinued in 2021 and data for this form can no longer be entered in the database. The table also includes the Family ID, each family's most recent start date, and their status.

| Welcome, Ifahrenwald |          |            |      |            |           |          |
|----------------------|----------|------------|------|------------|-----------|----------|
| Logout               |          | Family Ass | sess | ment Form  | Count     |          |
| Utility Monu Sito    | FamilyID | StartDate  | CSS  | Completion | Fam. Ref. | Status   |
| Home                 | 996789   | 8/20/2024  | 0    | 0          | 0         | Active   |
| nome                 | 999998   | 7/23/2024  | 0    | 0          | 0         | Active   |
|                      | 999999   | 7/23/2024  | 0    | 0          | 0         | Active   |
|                      | 99A000   | 3/1/2023   | 0    | 0          | 0         | Active   |
|                      | 99abc1   | 7/7/2023   | 0    | 0          | 0         | Active   |
|                      | 992335   | 7/7/2023   | 0    | 0          | 0         | Active   |
|                      | 991234   | 8/1/2013   | 0    | 0          | 0         | Active   |
|                      | 990000   | 1/1/2020   | 0    | 1          | 1         | Active   |
|                      | 990001   | 7/11/2023  | 0    | 4          | 4         | Active   |
|                      | 992207   | 5/1/2022   | 0    | 0          | 0         | Active   |
|                      | 992208   | 7/1/2022   | 0    | 0          | 0         | Active   |
|                      | 997777   | 7/11/2023  | 0    | 1          | 1         | Active   |
|                      | 995678   | 1/1/2023   | 0    | 0          | 0         | Active   |
|                      | 997861   | 3/4/2011   | 1    | 3          | 3         | Inactive |
|                      | 992234   | 8/1/2013   | 0    | 1          | 1         | Inactive |
|                      | 990002   | 10/23/2024 | 1    | 9          | 9         | Inactive |
|                      | 991701   | 4/20/2020  | 0    | 2          | 2         | Inactive |
|                      | 992011   | 7/1/2022   | 0    | 2          | 2         | Inactive |
|                      | 992023   | 7/7/2023   | 0    | 1          | 1         | Inactive |
|                      | 992201   | 4/20/2022  | 0    | 1          | 1         | Inactive |
|                      | 12       |            |      |            |           |          |

### Family List

The Family List gives each family's most recent start date and whether they are listed as inactive in the database. Families with a gray and white checkmark in the "Exited" column are inactive; those without a checked box are active. You are NOT able to check the box in the "Exited" column to update a family's status. This column automatically updates a family's status after a user terminates the family in the database. More information about using terminating a family will be made available in a supplemental guide.

| Safe From            | Start    |            |              |
|----------------------|----------|------------|--------------|
| Welcome, Ifahrenwald |          | 1          |              |
| Logout               | FamilyID | StartDate  | Exited       |
| Utility Menu Site    | 990000   | 1/1/2020   |              |
| Home                 | 990001   | 7/11/2023  |              |
|                      | 990002   | 10/23/2024 | $\checkmark$ |
|                      | 991234   | 8/1/2013   |              |
|                      | 991701   | 4/20/2020  | $\checkmark$ |
|                      | 992011   | 7/1/2022   |              |
|                      | 992023   | 7/7/2023   | $\checkmark$ |
|                      | 992201   | 4/20/2022  |              |
|                      | 992207   | 5/1/2022   |              |
|                      | 992208   | 7/1/2022   |              |
|                      | 992234   | 8/1/2013   | ~            |
|                      | 992335   | 7/7/2023   |              |
|                      | 993210   | 4/8/2011   | ~            |
|                      | 994646   | 6/22/2018  |              |
|                      | 995678   | 1/1/2023   |              |
|                      | 996789   | 8/20/2024  |              |
|                      | 997173   | 7/17/2023  | ~            |
|                      | 997723   | 7/7/2023   |              |
|                      | 997777   | 7/11/2023  |              |
|                      | 997861   | 3/4/2011   |              |
|                      | 999998   | 7/23/2024  |              |
|                      | 999999   | 7/23/2024  |              |
|                      | 99A000   | 3/1/2023   |              |
|                      | 99abc1   | 7/7/2023   |              |
|                      | 997123   | 4/13/2011  |              |

# Change Password

The "Change Password" tool allows users to change their password. To change your password, you need to enter your current password and create a new password. Passwords must be at least seven characters long and contain at least one numeric character.

| Safe From                              | Start                  |
|----------------------------------------|------------------------|
| Welcome, lfahrenwald<br>L <b>ogout</b> | Change Your Password   |
| Site Home                              | Password:              |
| bite nome                              | New Password:          |
|                                        | Confirm New Password:  |
|                                        | Change Password Cancel |

Clicking cancel will not save any changes you've made and return you to the home page. If the password change saves successfully, you will see the page below. Clicking continue will return you to the site home page.

| Safe From Start                |                                          |
|--------------------------------|------------------------------------------|
| Welcome, Ifahrenwald<br>Logout | Change Password Complete                 |
| Site Home                      | Your password has been changed! Continue |
|                                |                                          |

If you have forgotten your current password, please contact the SFS research team.